Version 1.0

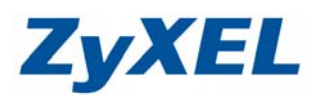

## ZyWALL USG 50-H 無線基地台模式設定

※此範例以 V2.21 韌體為例、Windows 7 電腦、IE9.0 瀏覽器。

- 功能概述:將 ZyWALL USG 50-H 轉為單純的無線基地台使用。
- **步驟一**: 請至網頁網址處輸入 192.168.1.1,進到 ZyWALL USG 50-H 設定畫面,請輸入預設使用者名稱: admin 及登入密碼: 1234→請點選"登入"。

| ZyXEL           |                         |
|-----------------|-------------------------|
| ZyWALL USG 50-H | 輸入忽約名稱與密碼並按一下登入         |
|                 | 使用差久策: admin            |
|                 | 密碼:         onno        |
| $\bigcirc$      | 動態密碼: (可省略)             |
|                 | (最多 63 個可列印的文數字字元,中無空格) |
|                 | [] 注意:                  |

步驟二:若 ZyWALL USG 50-H,WAN 端會串接發配 DHCP 的設備,即需設定防火牆規則,設定允許WAN 到 LAN1 的 DHCP 封包可以通過,以順利發配 IP 位址。

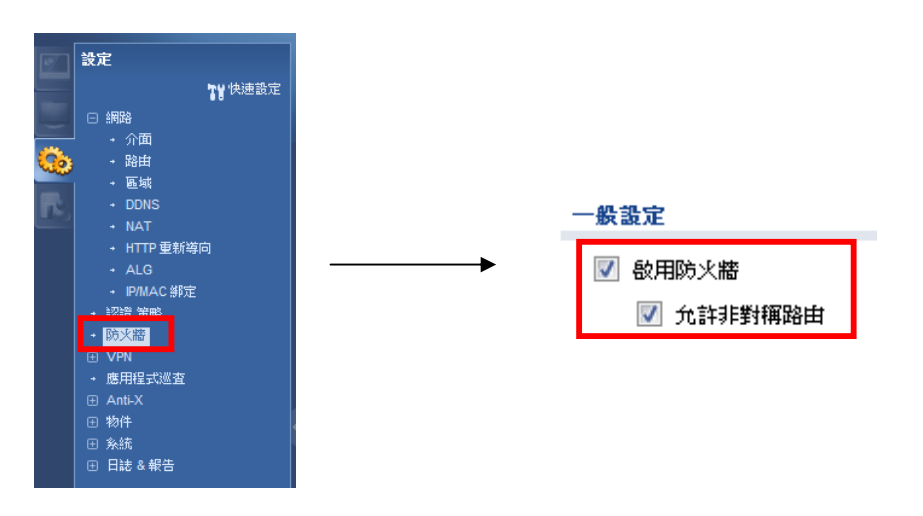

Version 1.0

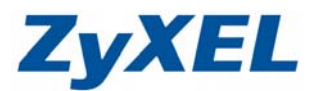

## ● 新增一防火牆規則,起始區域為"WAN",結束區域為"LAN1",按下"**重新整** 理"。

#### ❷接著按下"新增"。

| 7天楂况则    |           |             |             |      |     |      | _   |               |          |                    |
|----------|-----------|-------------|-------------|------|-----|------|-----|---------------|----------|--------------------|
| 起始區域:    | any       |             | ▼ 結束區域:     | any  | *   | 重新整理 |     |               |          |                    |
| 📀 新增     | 📝 編輯 🍵 移除 | 💡 敏動 🏾 💡 停) | 用 渊移動       |      |     |      |     |               |          |                    |
| 狀態       | 優先權 ▲     | 寄件者         | 往           | 排程   | 使用者 | 來源   | 線點  | 服務            | 權限       | 日誌                 |
| 9        | 1         | - WAN       | - LAN1      | none | any | any  | any | any           | deny     | log                |
| 9        | 2         | <b>■WAN</b> | ■LAN2       | none | any | any  | any | any           | deny     | log                |
| 9        | 3         | ■ WAN       | = WLAN      | none | any | any  | any | any           | deny     | log                |
| <b>@</b> | 4         | ■ WAN       | ZyWALL      | none | any | any  | any | ■Default_All  | ow allow | no                 |
| 0        | 5         | <b>WAN</b>  | ZyWALL      | none | any | any  | any | any           | deny     | log                |
| <b>@</b> | 6         | ■ DMZ       | R LAN1      | none | any | any  | any | any           | deny     | log                |
| 9        | 7         | ■ DMZ       | LAN2        | none | any | any  | any | any           | deny     | log                |
| <b>@</b> | 8         | ■ DMZ       | R WLAN      | none | any | any  | any | any           | deny     | log                |
| 0        | 9         | ■ DMZ       | ZyWALL      | none | any | any  | any | ■ Default_All | ow allow | no                 |
| 0        | 10        | ■ DMZ       | ZyWALL      | none | any | any  | any | any           | deny     | log                |
|          | Default   | any         | any         | none | any | any  | any | any           | allow    | no                 |
| 14 4 ·   | 第 1 頁,共1  | 夏  🕨 🕅   巻  | 要頁顯示 50 🖌 行 |      |     |      |     |               |          | 顯示 1 - 11 行, 共有 11 |

❸請選擇"建立新物件"→建立"DHCP服務",權限選擇"allow"→點選"確定"。

|                         |                                                                                                    | Oreate Service Object                          | t                                                                                                    |                                                          | ? X    |
|-------------------------|----------------------------------------------------------------------------------------------------|------------------------------------------------|----------------------------------------------------------------------------------------------------|----------------------------------------------------------|--------|
| 建立新物件 ↓ 使用者/群組 位址 服務 排程 |                                                                                                    | 名稱:<br>IP 通訊協定:<br>起始埠:<br>結束埠:                | DHCP_UDP<br>UDP<br>67<br>68                                                                                                    | <ul><li>(165535)</li><li>(165535)</li><li>確定 取</li></ul> | )<br>E |
|                         | <ul> <li>Add Firewall Rule</li> <li>建立新物件↓</li> <li>▼ 設用<br/>寄件者:</li> <li>往:</li> <li>描述:</li> </ul> | WAN<br>LAN1                                    | (選擇性)                                                                                                    | ? ×                                                      |        |
|                         | 排程:<br>使用者:<br>來源:<br>終點:<br>服務:<br>權限:<br>日誌:                                                        | none<br>any<br>any<br>DHCP_UDP<br>allow<br>log | V           V           V           V           V           V           V           V           V           V           V           V           V           V | E                                                        |        |
|                         |                                                                                                    |                                                | <u>確定</u>                                                                                                    | 取消                                                       |        |

Version 1.0

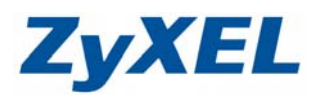

### ●設定完成

| 火牆規則  |             |                |          |      |     |      |     |          |       |                    |
|-------|-------------|----------------|----------|------|-----|------|-----|----------|-------|--------------------|
| 起始區域: | WAN         | ~              | 結束區域:    | LAN1 | ~   | 重新整理 |     |          |       |                    |
| 💿 新增  | 📝 編輯 🍵 移除 🛛 | og 啟動 😡 停用 🤿   | N移動      |      |     |      |     |          |       |                    |
| 狀態    | 優先權 ▲       | 寄件者            | 往        | 排程   | 使用者 | 來源   | 終點  | 服務       | 權限    | 日誌                 |
| 9     | 1           | ¤ WAN          | ■ LAN1   | none | any | any  | any | DHCP_UDP | allow | log                |
| 9     | 2           | ■ WAN          | ■ LAN1   | none | any | any  | any | any      | deny  | log                |
|       | Default     | any            | any      | none | any | any  | any | any      | allow | no                 |
| 14 4  | 第 1 頁,共1頁   | 頁│ ▶ ▶     毎頁點 | 际 50 🔻 行 |      |     |      |     |          |       | 顯示 1 - 3 行, 共有 3 行 |

步驟三:啟用無線網路,"網路"→"介面"→"無線網路"→請勾選"啟用 WLAN 裝置"→點選"套用"。

| 設定                                                                               | 連接掉角色 乙太網路 PPP                                                                                      | 行動通信 通道 無線網路 VLAN 虛擬區域網 | 格 橋接器 主幹      |                |
|----------------------------------------------------------------------------------|----------------------------------------------------------------------------------------------------|-------------------------|---------------|----------------|
| <b>Ty</b> 快速設定                                                                   | 一般 MAC 過濾                                                                                           |                         |               |                |
|                                                                                  | 11 顯示進階設定                                                                                           |                         |               |                |
| - 医城<br>- 医城<br>- DONS<br>- NAT<br>- HTTP型新海向<br>- ALG<br>- P/MAC 新定<br>- 12時 筆能 | <ul> <li>✓ 欹用 WLAN 装置</li> <li>802.11 预带:</li> <li>病道:</li> <li>802.11n 指定</li> <li>介面施要</li> </ul> | b+g+n v<br>6 v          |               |                |
| - 防火牆                                                                            | ③新增 2 編輯 🍵 移脉 💡 啟動                                                                                  | 💡 停用 ा 📑 參考的物件          |               |                |
| <ul> <li>・ 應用程式巡査</li> </ul>                                                     | # 狀態 名稱 -                                                                                           | SSID IP 位址              | 進軍            | 安全措施           |
|                                                                                  | 1 🤪 wian-1-1                                                                                        | ZyXEL01 10.59.1.1       | 255.255.255.0 | none           |
| <ul> <li>団 物件</li> <li>■ 糸病</li> <li>田 日誌 各報告</li> </ul>                         | 4 4 第 1 頁,共1頁 ▶                                                                                     | ▶ 每頁顯示 50 ¥ 行           |               | 顯示 1-1行, 共有 1行 |

步驟四:設定橋接器,將所有的界面都橋接在一起,使 ZyWALL USG50-H 成為 一台單純的無線基地台。

|                          | 1.3 BOYCE 10 YEAR AND A CHIA MENGER WILLING |    |       |
|--------------------------|---------------------------------------------|----|-------|
| <b>② 新増 編報 🍵 移除 💡 啟動</b> | 🕽 😡 停用 📪 建立虚擬介面 📴 參考的物件                     |    |       |
| # 狀態 名稱                  | IP 位址                                       | 成員 |       |
| ▲ 第 1 頁,共1頁 ▶            | ● 毎頁顯示 50 ▼ 行                               |    | 沒有任何實 |

Version 1.0

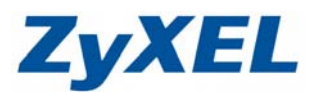

●勾選"啟用介面"。

❷設定介面名稱 例如:br1。

❸區域選擇 LAN1。

④將成員設定中,將可用全部選取至成員中。

●設定使用固定 IP 位址(請設定與欲串接設備發配的 IP 同一網段的 IP 位址)此位址 為您將來登入管理 ZyWALL USG50-H 的 IP 位址。

例如:172.25.88.8,之後登入畫面的位址即為:<u>https://172.25.88.8</u>。 ※此IP位址也需與其他介面(LAN1/LAN2/DMZ)原有的IP位址錯開 ⑤按下"確定"。

| Add Bridge             |                                          |         | ?           |
|------------------------|------------------------------------------|---------|-------------|
| 日期示進階設定                |                                          |         |             |
| 一般設定                   |                                          |         |             |
| 🔽 啟用介面 🔒               |                                          |         | 1           |
| <b>今面尼</b> 赴           |                                          |         |             |
| 小西々線                   |                                          |         |             |
|                        | Dr 1                                     |         |             |
| <b>西</b> 词:            | LAN1                                     |         |             |
| 描述:                    |                                          | () 護擇性) |             |
| 成員設定                   |                                          |         |             |
| 可用                     | _ 成員 ——————————————————————————————————— |         |             |
|                        | wan1                                     |         |             |
|                        | wan2                                     |         |             |
|                        | lan1                                     |         |             |
|                        | H dmz                                    |         |             |
|                        | wlan-1-1                                 |         |             |
|                        |                                          |         |             |
|                        |                                          |         |             |
|                        |                                          |         |             |
| IP 位址指派                |                                          |         |             |
| ◎ 自動取得                 |                                          |         |             |
| 使用周定 IP 位排             |                                          |         |             |
| TP 位址:                 | 172 25 99 9                              |         |             |
|                        | 172.25.00.0                              |         |             |
| <b>士網路巡卓</b> :         | 255.255.255.0                            |         |             |
| 間道:                    |                                          | () 基理性) |             |
| 度量資訊:                  | 0 (0-15)                                 |         |             |
| 相關設定                   |                                          |         |             |
| Configure WAN TRUNK    |                                          |         |             |
| Configure Policy Route |                                          |         |             |
|                        |                                          |         |             |
|                        |                                          |         |             |
|                        |                                          | 9       |             |
|                        |                                          |         |             |
|                        |                                          |         | Terri Maria |

(設定完成)

Version 1.0

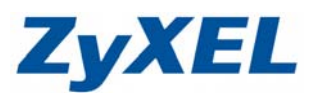

# 簡易問題排除

若您於設定完橋接器後,出現以下問題,為可能發生的2種狀況如下:

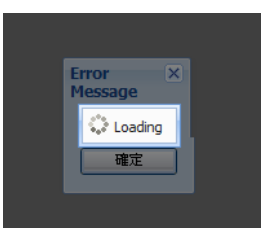

1) WAN 尚未接上任何發配 IP 之設備,此時,您需於電腦端設定一組與登入介面 相同網段的 IP 位址。

| 📱 區域連線 內容                                                                          | 網際網路通訊協定第 4 版 (TCP/IPv4) - 內容 🛛 😵 🕺                            |
|------------------------------------------------------------------------------------|----------------------------------------------------------------|
| 網路功能                                                                               |                                                                |
| 連線方式:<br>愛 Intel(R) 82579V Gigabit Network Connection                              | 如果您的網路支援這項功能,您可以取得自動指派的 IP 設定。否则,您必須詢問網路系統管理員正確的 IP 設定。        |
| 證個連線使用下列項目(O):                                                                     | <ul> <li>● 自動取得 IP 位址(O)</li> <li>● 使用下列的 IP 位址(S):</li> </ul> |
| ✓ ■ Client for Microsoft Networks                                                  | IP 位址(1): 172.25.88.33                                         |
| ✓ ■ Good Bar Cappen and Printer Sharing for Microsoft Networks                     | 子網路遮罩(U): 255.255.0.0                                          |
| <ul> <li>✓ ▲ 網際網路通訊協定第6版 (TCP/IPv6)</li> <li>✓ ▲ 網際網路通訊協定第4版 (TCP/IPv4)</li> </ul> | 預設閘道(D):                                                       |
| 🗹 🔺 Link-Layer Topology Discovery Mapper I/O Driver                                | ● 自動取得 DNS 伺服器位址(B)                                            |
| Link-Layer Topology Discovery Responder                                            | ◎ 使用下列的 DNS 伺服器位址(E):                                          |
| 安裝(N) 解除安裝(U) 內容(R)                                                                | 慣用 DNS 伺服器(P):                                                 |
| 描述                                                                                 | 其他 DNS 伺服器(A):                                                 |
| 傳動控制通訊協定網際網路通訊協定(TCMP)。這是預設的廣域網路通訊協定,提供不同網路之間的通訊能<br>力。                            | ■ 結束時確認設定(L) 進階(Y)                                             |
| <br>確定 取消                                                                          | 確定取消                                                           |

2) 電腦尚無取得 IP 位址,此時,請重新插拔網路線;或重新更新 IP 位址。

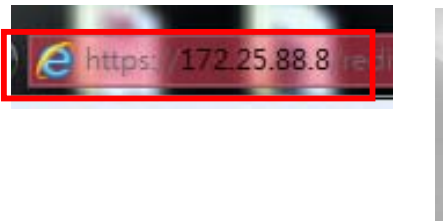

| 使用者名稱:    |            |
|-----------|------------|
| <br>動態密碼: | (可省略)      |
|           |            |
|           | 金入 SSL VPN |